# Pro3 Series - Advanced Preventive Maintenance - V1.0

Regular printer maintenance is the key to maintaining consistently high-quality 3D printing results and keeping your 3D printer in good condition.

Perform advanced preventive maintenance on the basis of the basic preventive maintenance to further maintain the long-term and stable use of your printer. Refer to <u>Basic Preventive</u> <u>Maintenance</u> for basic maintenance.

The table below includes specific checkpoints, repair steps, and related resources.

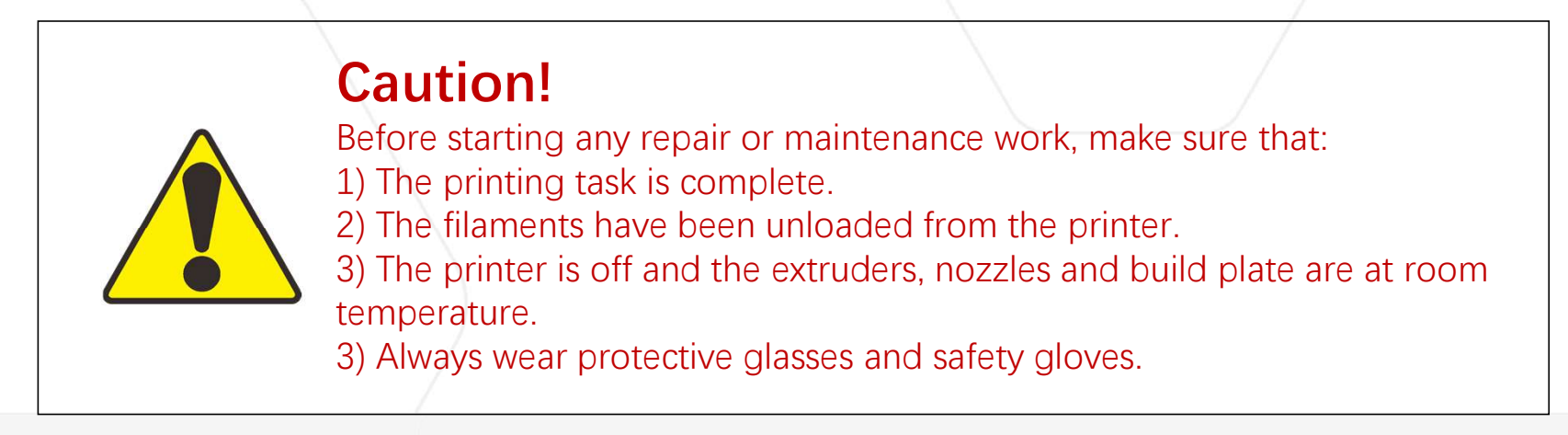

2022/2/28

www.raise3d.com

**Daily** 1. Build Plate

| COMPONENT   | INSPECTION                                              | MAINTENANCE STEPS                                                                                                    | EST TIME | FREQUENCE                                | RESOURCE    |
|-------------|---------------------------------------------------------|----------------------------------------------------------------------------------------------------|----------|------------------------------------------|-------------|
|             | Check whether the<br>build plate is<br>damaged.         | If the build plate is intact, it<br>can be used during printing.<br>If the print plate is badly<br>damaged, replace the build<br>surface.                                                                                                    | 0.1 h    | Perform this<br>check for each<br>print. |             |
|             | Check the build plate<br>for any remaining<br>filament. | Use a spatula to remove<br>hard-to-remove solidified<br>filament.                                                                                                    | 0.1 h    | Perform this<br>check for each<br>print. |             |
| Build Plate | Clean the build plate.                                  | After removing the build plate<br>from the printer, use a clean<br>towel and isopropyl alcohol to<br>clean the build surface.<br>Note: Do not clean the build<br>plate directly on the printer or<br>while the printer is on. Either of<br>these actions may result in<br>short-circuiting. | 0.1 h    | Perform this<br>check for each<br>print. | Build Plate |
| 2022/2/28   |                                                         | www.raise3d.com                                                                                                    |          |                                          | 2           |

#### 2. Interchangeable Hotend

| COMPONENT                 | INSPECTION                                                                       | MAINTENANCE STEPS                                                                                           | EST TIME | FREQUENCE                                | RESOURCE                                                                              |
|---------------------------|----------------------------------------------------------------------------------|----------------------------------------------------------------------------------------------------|----------|------------------------------------------|---------------------------------------------------------------------------------------|
| Interchangeable<br>Hotend | Check if the<br>interchangeable<br>hotend is<br>installed<br>correctly.          | If the interchangeable hot end<br>is not installed correctly, the<br>indicator light will show an<br>error. | 0.1 h    | Perform this<br>check for<br>each print. | How to<br>Install and<br>Disassembl<br><u>e the</u><br>Interchange<br>able Hot<br>End |
|                           | Check if the<br>model cooling<br>fan or the side<br>fan are working<br>properly. | Install the interchangeable<br>hotend correctly according to<br>the relevant tutorial.                      | 0.1 h    | Perform this<br>check for<br>each print. |                                                                                       |

3. Nozzle

| COMPONENT | INSPECTION                                             | MAINTENANCE STEPS                                                                                                    | EST TIME | FREQUENC<br>E                            | RESOURCE                                         |
|-----------|--------------------------------------------------------|----------------------------------------------------------------------------------------------------|----------|------------------------------------------|--------------------------------------------------|
| Nozzle    | Check for any residual filament in the nozzle.         | Use tweezers to remove<br>any residual filament in<br>the nozzle while heating.                                                                   | 0.1 h    | Perform this<br>check for<br>each print. |                                                  |
|           | Check if the filament<br>loading process is<br>smooth. | If the filament loading<br>process is not smooth, it<br>could be caused by<br>filament jamming. Check<br>the "How to Remove the<br>Jam" resource. | 0.1 h    | Perform this<br>check for<br>each print. | <u>How to</u><br><u>Remove the</u><br><u>Jam</u> |

#### 4. X/Y axis

| COMPONENT | INSPECTION                                               | MAINTENANCE STEPS                                                                                                    | EST TIME | FREQUENCE                                | RESOURCE                        |
|-----------|----------------------------------------------------------|----------------------------------------------------------------------------------------------------|----------|------------------------------------------|---------------------------------|
| X/Y axis  | Move the print<br>head to check if it<br>moves smoothly. | If the print head does not<br>move smoothly, use a clean<br>towel to wipe the residual<br>lubricating oil on the X/Y<br>axes, and then apply new<br>lubricating oil. | 0.5 h    | Perform this<br>check for each<br>print. | How to<br>Lubricate<br>the Axes |

5. Z-axis

| COMPONENT | INSPECTION                                                            | MAINTENANCE STEPS                                                                                                    | EST TIME | FREQUENCE                                | RESOURCE |
|-----------|-----------------------------------------------------------------------|----------------------------------------------------------------------------------------------------|----------|------------------------------------------|----------|
| Z-axis    | Move the build plate<br>to check if the Z-axis<br>moves smoothly.     | If the Z-axis does not move<br>smoothly, use a clean towel<br>to wipe the residual oil on<br>the Z-axis, and then apply<br>new lubricating oil. | 0.5 h    | Perform this<br>check for<br>each print. |          |
|           | Check for residual<br>filaments jamming<br>Z-axis screws and<br>rods. | Remove residual filaments.                                                                                                    | 0.5 h    | Perform this<br>check for<br>each print. |          |

## After every 400 hours of printing:

Further maintenance may be necessary on some parts after 400 hours of printing.

#### 1. Nozzle

| COMPONENT | INSPECTION                                       | MAINTENANCE STEPS                                                                                                    | EST TIME | FREQUENCE                                | RESOUR<br>CE                                      |
|-----------|--------------------------------------------------|----------------------------------------------------------------------------------------------------|----------|------------------------------------------|---------------------------------------------------|
| Nozzle    | Clean the<br>nozzle or<br>replace the<br>nozzle. | Remove any residual filament from<br>the nozzle when it is heated state.<br>The frequency of nozzle<br>replacement is determined by the<br>wear caused by different filaments.<br>If the effect of the printed model<br>deteriorates or the nozzle is too<br>jammed to be cleaned, it is<br>recommended to replace the<br>nozzle. | 1h       | After every<br>400 hours of<br>printing. | Contact<br>Raise3D<br>after-<br>sales<br>support. |

2. X/Y axis

| COMPONENT | INSPECTION                                                                 | MAINTENANCE STEPS                                                                               | EST TIME | FREQUENCE                                                                                    | RESOURCE                                      |
|-----------|----------------------------------------------------------------------------|-------------------------------------------------------------------------------------------------|----------|----------------------------------------------------------------------------------------------|-----------------------------------------------|
|           | Check the belt<br>tension on the X/Y<br>axis.                              | Adjust the tension of the belt on the X/Y axis.                                                 | 1.5 h    | After every 400<br>hours of printing.                                                        | Contact<br>Raise3D<br>after-sales<br>support. |
| X/Y axis  | Check that the<br>screws on the X/Y<br>axis and motor<br>pulley are tight. | Tighten the screws on<br>the X/Y axis and motor<br>pulley.                                      | 1.5 h    | After every 400<br>hours of printing.                                                        | Contact<br>Raise3D<br>after-sales<br>support. |
|           | Move the print<br>head to check if it<br>moves smoothly.                   | Clean the dust and oil<br>on the X/Y optical axis<br>and screws, and<br>lubricate the X/Y axis. | 1.5 h    | After every 400<br>hours of printing<br>or when the print<br>head does not<br>move smoothly. | Contact<br>Raise3D<br>after-sales<br>support. |

#### 3. Z-axis

| COMPONENT | INSPECTION        | MAINTENANCE STEPS       | EST TIME | FREQUENCE          | RESOURCE |
|-----------|-------------------|-------------------------|----------|--------------------|----------|
|           | Check the Z-      | Clean and lubricate the | 1 h      | After every 400    |          |
| Z-axis    | axis and screw    | Z-axis and screws.      |          | hours of printing. |          |
|           | for dust and oil. |                         |          |                    |          |

#### 4. Extruders

| COMPONENT | INSPECTION                                                                                        | MAINTENANCE STEPS                                                                                  | EST TIME | FREQUENCE                             | RESOURCE                                         |
|-----------|---------------------------------------------------------------------------------------------------|----------------------------------------------------------------------------------------------------|----------|---------------------------------------|--------------------------------------------------|
| Extruders | Check whether<br>the extruder is<br>jammed when<br>filament<br>jamming occurs<br>during printing. | Open the front cover of<br>the extruder, remove<br>the gear and clean the<br>residential filament. | 1.5 h    | After every 400<br>hours of printing. | <u>How to</u><br><u>Remove the</u><br><u>Jam</u> |

5. Others

| COMPONENT   | INSPECTION                                                                        | MAINTENANCE STEPS                                                                 | EST TIME | FREQUENCE                             | RESOURCE |
|-------------|-----------------------------------------------------------------------------------|-----------------------------------------------------------------------------------|----------|---------------------------------------|----------|
| Printer     | Clean the<br>printer.                                                             | Clean the printer body,<br>internal and external parts.<br>Clean the build plate. | 2 h      | After every 400 hours of printing.    |          |
| Other Parts | Check for<br>residual<br>filaments near<br>probes,<br>nozzles, and<br>fan covers. | Remove residual filaments.                                                        | 1h       | After every 400<br>hours of printing. |          |

## After the printer prints for more than 600 hours:

For the printer to operate for a longer time, the following maintenance needs to be added on the basis of the basic maintenance when the printer prints for more than 600 hours:

#### 1. Interchangeable Hotend

| COMPONENT                 | INSPECTION                                                                              | MAINTENANCE STEPS                                                                                                    | EST TIME | FREQUENCE                             | RESOURCE                                   |
|---------------------------|-----------------------------------------------------------------------------------------|----------------------------------------------------------------------------------------------------|----------|---------------------------------------|--------------------------------------------|
|                           | Check whether the screws fixing<br>the heating block and the<br>thermocouple are tight. | Tighten the screws fixing the heating block and the thermocouple.                                                                                                    | 1 h      | After every 600 hours of printing.    | Contact Raise3D<br>after-sales<br>support. |
| Interchangeable<br>Hotend | Check if the model cooling fan<br>or the side fan are working<br>properly.              | If a fan fails or is not functioning<br>properly, troubleshoot the fan.<br>Note: The front model cooling fan<br>runs automatically after the printer<br>is powered on. Even though you<br>can control the side model<br>cooling fan on the touch screen<br>and in the ideaMaker, pay<br>attention to the difference<br>between the two fans. | 1 h      | After every 600 hours<br>of printing. | Contact Raise3D<br>after-sales<br>support. |
|                           | Check whether the screws for fixing the hot end are tight.                              | Remove the interchangeable hot<br>end from the printer, remove the<br>4 fixing screws on the front model<br>cooling fan, and then tighten the<br>2 hot end fixing screws.                                                                                                    | 1 h      | After every 600 hours of printing.    | Contact Raise3D<br>after-sales<br>support. |

#### 2. Filament Run-out Sensor

| COMPONENT     | INSPECTION                                                                   | MAINTENANCE STEPS                                                                                   | EST TIME | FREQUENCE                                | RESOURCE                                                  |
|---------------|------------------------------------------------------------------------------|----------------------------------------------------------------------------------------------------|----------|------------------------------------------|-----------------------------------------------------------|
| Filament Run- | Check if the feeding<br>holes of the<br>filament run-out<br>sensor is clean. | Use a vacuum cleaner to<br>clean dust from the feeding<br>holes in the filament run-<br>out sensor. | 1 h      | After every<br>600 hours of<br>printing. | How to<br>Replace the<br>Filament<br>Run-out<br>Sensor    |
| out Sensor    | Check if the<br>filament run-out<br>sensor works<br>properly.                | Check whether the filament<br>run-out sensor is<br>functioning normally.                            | 1h       | After every<br>600 hours of<br>printing. | Assembly<br>Contact<br>Raise3D<br>after-sales<br>support. |

### 3. Air Flow Manager

| COMPONENT      | INSPECTION                                                 | MAINTENANCE STEPS                                                           | EST TIME | FREQUENCE                                | RESOURCE                                       |
|----------------|------------------------------------------------------------|-----------------------------------------------------------------------------|----------|------------------------------------------|------------------------------------------------|
| Air Filter     | Check if the<br>filter element is<br>black and<br>invalid. | Replace the filter element.                                                 | 1 h      | After every 600<br>hours of<br>printing. | <u>How to Replace</u><br><u>the Air Filter</u> |
| Air Filter Fan | Clean the air<br>filter fan.                               | Remove the air filter fan and<br>clean the dust from the air<br>filter fan. | 1 h      | After every 600<br>hours of<br>printing. | How to Replace<br>the Air Filter Fan           |
| Cooling Fan    | Clean the<br>cooling fan.                                  | Remove the cooling fan and<br>clean the dust from the<br>cooling fan.       | 1h       | After every 600<br>hours of<br>printing. | How to Replace<br>the Cooling Fan              |

The above maintenance regulations are a reference for performing printer maintenance. If performing maintenance does not resolve the problem, contact Raise3D after-sales support.

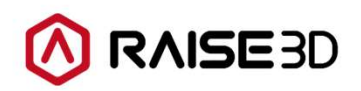

America | Asia | Europe Sales & Business: sales@raise3d.com Technical Support: help.raise3d.com For any other inquiries: inquiry@raise3d.com

2022/2/28

www.raise3d.com